# Instrukcja obsługi

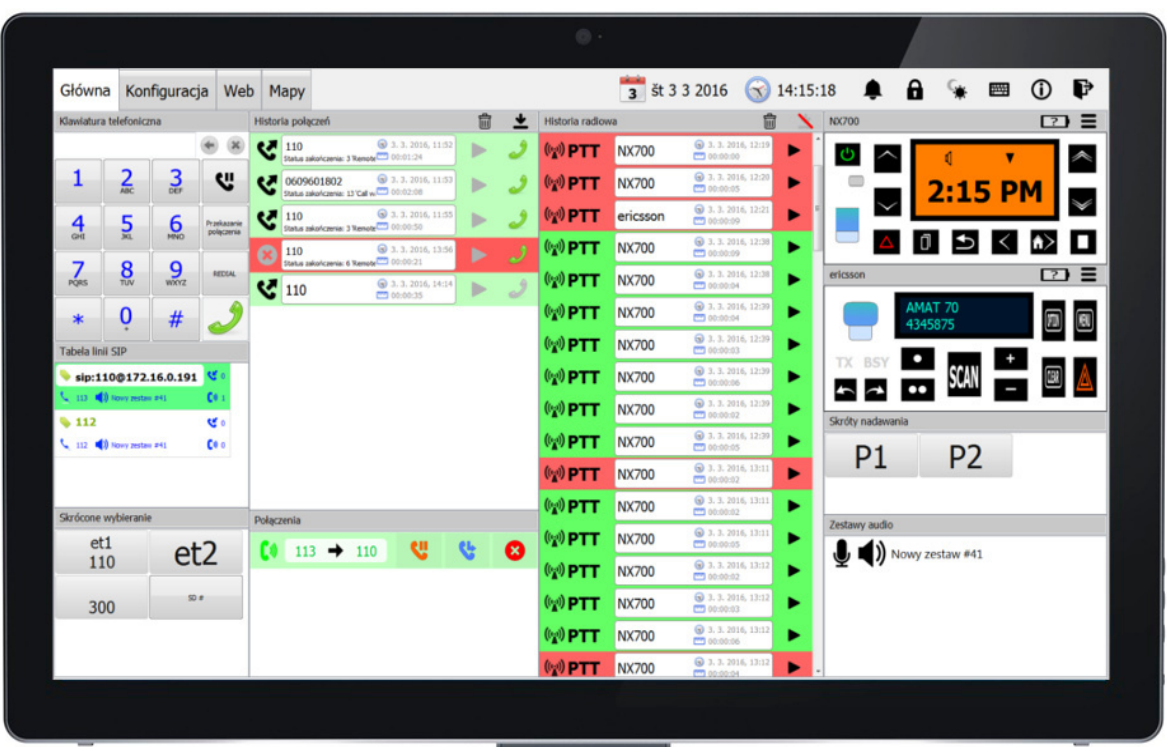

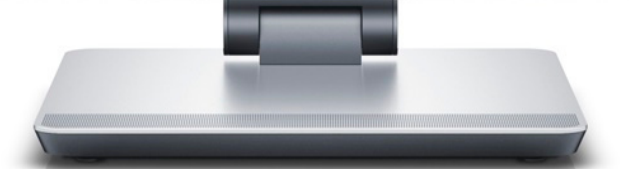

# Konsola Dyspozytorska

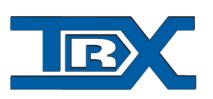

## 1. Opis produktu

Mobilna Konsola dyspozytorska powstała w celu integracji wielu systemów łączności radiokomunikacyjnych i telefonicznych, ułatwienia pracy i komfortu obsługi urządzeń komunikacyjnych dla użytkownika.

Dzięki wykorzystaniu urządzeń zdalnego sterowania radiotelefonem SGM5ES VoIP, Konsolą Dyspozytorską możemy sterować zdalnie poprzez sieć IP wieloma radiotelefonami równocześnie. (Obsługiwane modele radiotelefonów to np. Motorola GM360, Motorola DM3600, Motorola DM4600, Kenwood NX700, Hytera MD785 i wiele innych.).

Konsola Dyspozytorska daje możliwość nadawania i odsłuchiwania sygnału audio z wielu radiotelefonów równocześnie, odczytu zawartości wyświetlacza i obsługi przycisków radiotelefonów.

W przypadku niektórych z tych radiotelefonów (posiadających moduł GPS) możliwa jest także lokalizacja urządzeń w terenie i wizualizacja położenia oraz ścieżki ruchu radiotelefonu.

Konsola Dyspozytorska TRX może być zainstalowana zarówno na platformie stacjonarnej, jak i mobilnej – wedle preferencji użytkownika.

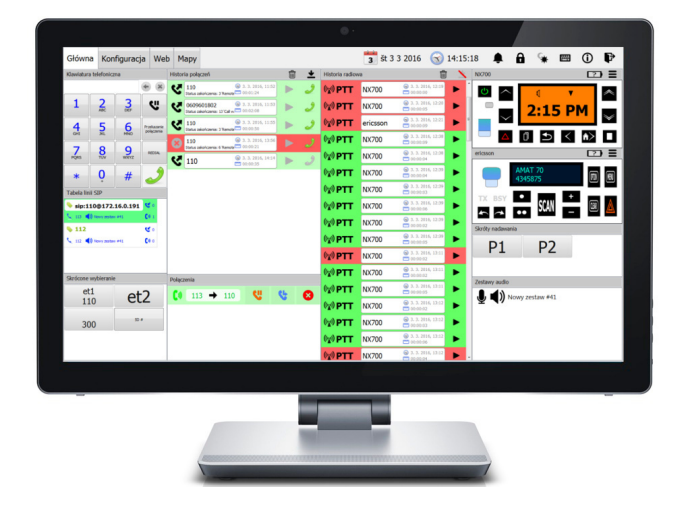

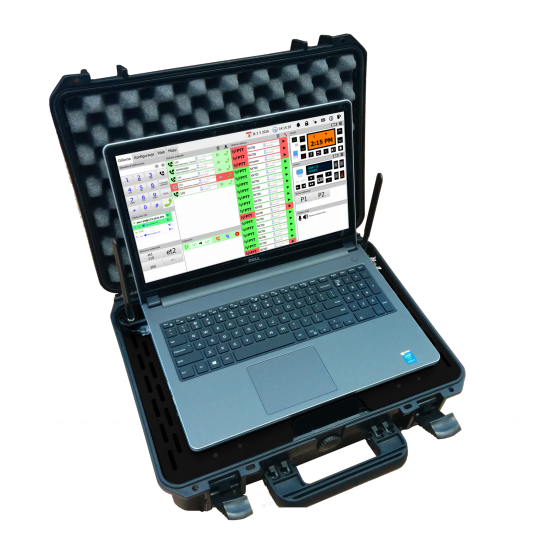

TRX S.C. 15-743 Białystok ul. Wierzbowa 8

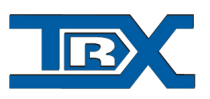

## 2. Obsługa aplikacji Konsoli Dyspozytorskiej

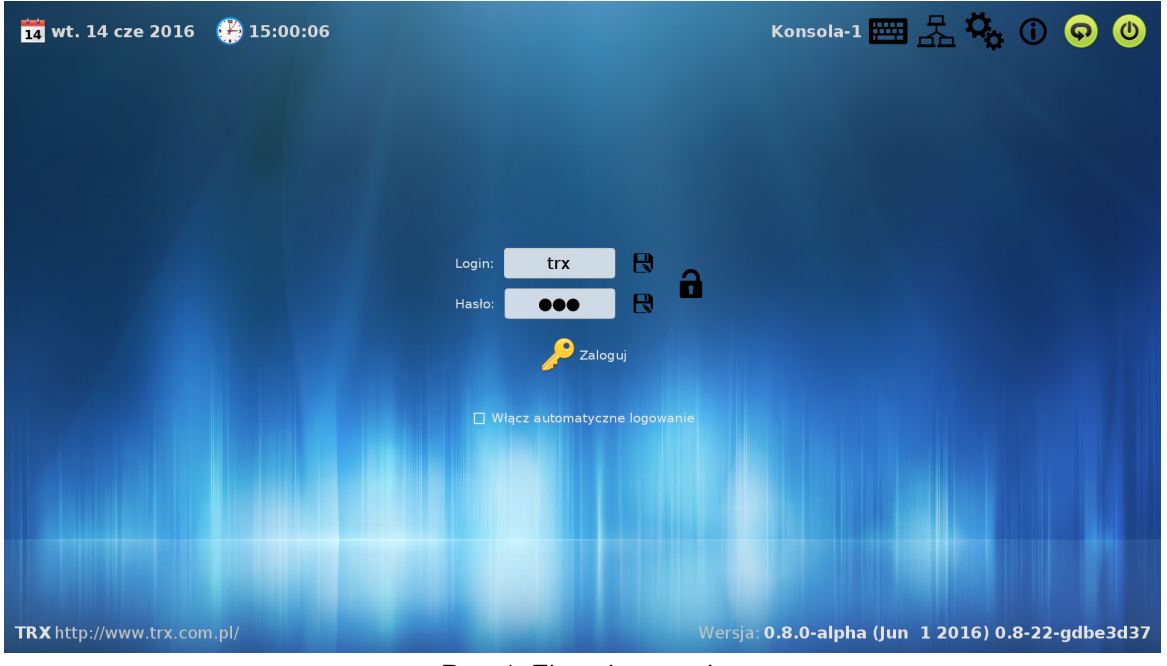

Rys. 1. Ekran logowania

Praca z Konsolą dyspozytorską TRX wymaga zalogowania się użytkownika do systemu za pomocą loginu i hasła. Każdy użytkownik może mieć własne konto z indywidualną konfiguracją komponentów wyświetlanych w oknie aplikacji. (r*ys. 2*)

| Główna         | Kon         | figuracj | a We                      | b M   | 1ару                                              |                                       |                    |   |   |                 | <mark>3</mark> št 3 | 3 2016                     | 3 14:1             | 5:18 🌲      | 8             | ¢,        |      | <b>(</b> )   | P       |
|----------------|-------------|----------|---------------------------|-------|---------------------------------------------------|---------------------------------------|--------------------|---|---|-----------------|---------------------|----------------------------|--------------------|-------------|---------------|-----------|------|--------------|---------|
| Klawiatura te  | elefoniczr  | na       |                           | Histo | ria połączeń                                      |                                       |                    | Ŵ | * | Historia radiow | а                   |                            | Ē 🗎                | NX700       |               |           |      | ?            | ) =     |
|                |             |          | • ×                       | ৎ     | 110<br>Status zakończenia: 3 R                    | 3. 3. 3<br>amote <sup>™</sup> 00:01   | 2016, 11:52<br>:24 |   | ٢ | (😭) PTT         | NX700               | S 3. 3. 201€ ™ 00:00:00    | , 12:19            | `<br>ك      | ~             | 1         | ▼    |              | ~       |
| 1              | 2<br>ABC    | 3<br>DEF | Ľ                         | ও     | 0609601802<br>Status zakończenia: 13 <sup>†</sup> | (⊚ 3.3.1<br>al w <sup>™</sup> 00:02   | 2016, 11:53        |   | ٢ | (😭) PTT         | NX700               | S 3. 3. 201€ S 00:00:05    | , 12:20            |             |               | 2:15      | 5 PI | м            |         |
| 4              | 5           | 6        | Przekazanie<br>połączenia | ও     | 110<br>Status zakończenia: 3 R                    | 3. 3. 3<br>emote <sup>111</sup> 00:00 | 2016, 11:55<br>:50 |   | ٢ | ((g)) PTT       | ericsson            | S 3. 3. 201€ ™ 00:00:09    | , 12:21            |             |               |           |      |              | ~       |
|                | 0           | -        |                           | 8     | 110<br>Status zakończenia: 6 'R                   | 3.3.3<br>00:00 🛄 amote                | 2016, 13:56<br>:21 |   |   | (😭) PTT         | NX700               | S 3. 3. 201€ S 00:00:09    | , 12:38            |             |               | Э         | <    | <b>n&gt;</b> | Ш       |
| PQRS           | TUV         | WXYZ     | REDIAL                    | હ     | 110                                               | 3.3.3                                 | 2016, 14:14        |   | 2 | (😭) PTT         | NX700               | S 3. 3. 201€<br>00:00:04   | , 12:38            | ericsson    | _             |           |      | ?            | ) =     |
| *              | Ò           | #        | ٢                         |       |                                                   |                                       |                    |   |   | (😭) PTT         | NX700               | 3. 3. 2016<br>00:00:04   ○ | , 12:39            |             | AMAT<br>43458 | 70<br>375 |      | <b>70</b>    | MENU    |
| Tabela linii S | SIP         |          | Ŭ                         |       |                                                   |                                       |                    |   |   | (@) PTT         | NX700               | S 3. 3. 201€ S 00:00:03    | <sup>, 12:39</sup> |             |               | _         |      |              |         |
| 📏 sip:110      | @172.1      | 16.0.191 | <b>स</b> ०                |       |                                                   |                                       |                    |   |   | (😭) PTT         | NX700               | S 3. 3. 201€<br>00:00:06   | , 12:39            |             |               | SCAN      |      |              | $\land$ |
| 💆 113 📢) N     | iowy zestaw | #41      | C0 1                      |       |                                                   |                                       |                    |   |   | () PTT          | NX700               | 3. 3. 2016                 | , 12:39            |             |               | _         | _    | _            | _       |
| <b>112</b>     |             |          | <b>स</b> ।                |       |                                                   |                                       |                    |   |   |                 | NY700               | 3. 3. 2016                 | , 12:39            | Skróty nada | wania         |           |      |              |         |
| 🔪 112 🗬 🥠 N    | iowy zestaw | #41      | <b>L</b> # 0              |       |                                                   |                                       |                    |   |   | ***F11          | 11,7,00             | 00:00:05                   | 12:11              | P1          |               | P2        |      |              |         |
|                |             |          |                           |       |                                                   |                                       |                    |   |   | (PTT            | NX700               | 00:00:02                   |                    |             |               |           |      |              |         |
| Skrócone wy    | bieranie    |          |                           | Dolar | mia                                               |                                       |                    |   |   | (😰) PTT         | NX700               | S 3. 3. 2016<br>S 00:00:02 | , 13:11 <b>•</b>   |             |               |           |      |              |         |
| et1            | Ĭ           |          | 2                         | Forqu | zenia                                             |                                       |                    |   | - | () PTT          | NX700               | 3. 3. 2016                 | , 13:11            | Zestawy aud | lio           |           |      |              |         |
| 110            |             | et       | 2                         | U     | 113 🔿 :                                           | 110                                   | <b>v</b> '         | 3 | 8 | (@)PTT          | NX700               | 3. 3. 2016                 | , 13:12            | ₩,          | Nowy zes      | staw #41  |      |              |         |
| 300            |             | SD #     |                           |       |                                                   |                                       |                    |   |   | ((g)) PTT       | NX700               | 3. 3. 2016                 | , 13:12            |             |               |           |      |              |         |
|                |             |          |                           |       |                                                   |                                       |                    |   |   | ((g)) PTT       | NX700               | 3. 3. 2016                 | , 13:12            |             |               |           |      |              |         |
|                |             |          |                           |       |                                                   |                                       |                    |   |   | (w) PTT         | NX700               | 3. 3. 2016                 | , 13:12            |             |               |           |      |              |         |

Rys. 2. Ekran Konsoli Dyspozytorskiej TRX

TRX S.C. 15-743 Białystok ul. Wierzbowa 8

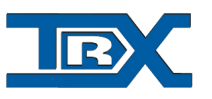

Ekran pulpitu konsoli (*rys. 5*) podzielony jest na zakładki, na których mogą być grupowane poszczególne komponenty użytkowe m.in. klawiatura telefoniczna, pulpit sterowania i obsługi radiotelefonu. Elementy te mogą być skalowane oraz umieszczane w dowolnej konstelacji na wybranej zakładce.

Zmiana rozmiaru lub położenia na ekranie danego elementu nie powoduje przerw w pracy konsoli dyspozytorskiej.

## 2.1. Obsługa systemów telefonicznych

Z punktu widzenia systemów telefonicznych konsola dyspozytorska TRX jest terminalem SIP dostępnym pod konkretnymi, unikalnymi numerami telefonicznymi. System pozwala na obsługę dowolnej liczby linii SIP i umożliwia wykonywanie i odbieranie połączeń w sieci publicznej i/lub resortowej.

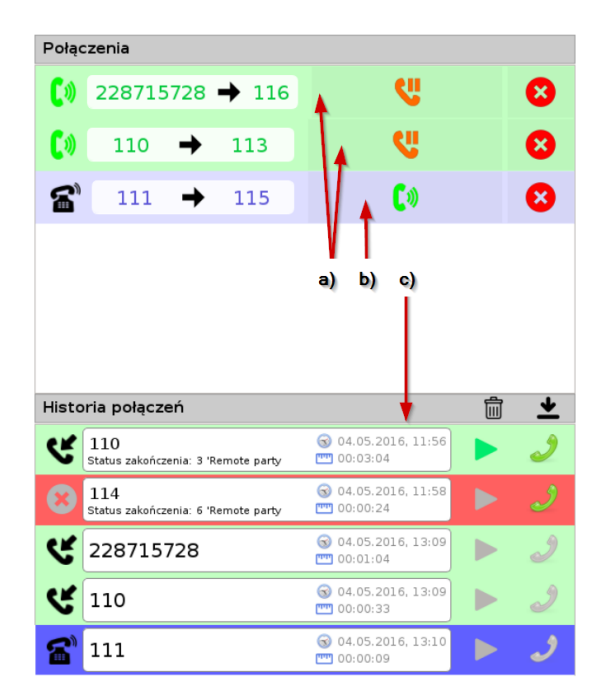

Rys. 3. Komponenty połączeń telefonicznych

Na ekranie Konsoli dyspozytorskiej w komponentach telefonicznych (*rys. 3*) wyświetlane są informacje o:

- a) aktywnie prowadzonych rozmowach,
- b) połączeniach oczekujących w kolejce,
- c) historii rozmów telefonicznych (w tym połączeń nieodebranych).

TRX S.C. 15-743 Białystok ul. Wierzbowa 8

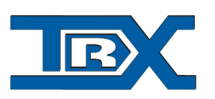

Jeśli w konfiguracji została wybrana funkcja lokalnego nagrywania rozmów, wówczas rozmowy zapisane w historii mogą być odsłuchane po kliknięciu na ikonę **>**.

Oprogramowanie konsoli operatorskiej pozwala również na przekazywanie połączeń oraz tworzenie pokoi telekonferencyjnych. (*rys. 4*)

| Konferencje            |                                                                               |   |  |  |  |  |  |  |
|------------------------|-------------------------------------------------------------------------------|---|--|--|--|--|--|--|
| U                      | Upuść aktywne połączenie lub radio, aby stworzyć nową konferencję             |   |  |  |  |  |  |  |
| <b>:</b>               | Liczba<br>uczestników: 4 Upuść aktywne połączenie, aby dołączyc<br>uczestnika | 8 |  |  |  |  |  |  |
| 1                      | Remote (C04880129424)                                                         | 8 |  |  |  |  |  |  |
| 🖕 Local (C2324411a698) |                                                                               |   |  |  |  |  |  |  |
| $\mathbf{T}$           | Remote (Cf2162473459)                                                         | 8 |  |  |  |  |  |  |
| 1                      | Local (C3c0c43b3717)                                                          | 8 |  |  |  |  |  |  |

Rys. 4. Konferencje

## 2.2. Obsługa systemów radiotelefonicznych

Połączenie z radiotelefonami jest ustanawiane poprzez oprogramowanie Serwer RoIP zainstalowane bezpośrednio na sterowniku radiotelefonu, na serwerze radiokomunikacyjnym lub konsoli dyspozytorskiej. Obsługa systemów radiotelefonicznych realizowana jest za pomocą komunikacji konsoli ze modułami sterowników podłączonych do wybranych radiotelefonów.

W chwili obecnej rozwiązanie TRX umożliwia obsługę następujących modeli radiotelefonów:

- Motorola serii GM
- Motorola serii DM
- Ericsson Edacs Orion
- Harris M7100
- Hytera MD785
- Kenwood NX (NexEdge)

TRX S.C. 15-743 Białystok ul. Wierzbowa 8

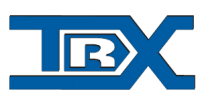

Na ekranie konsoli dostępne są panele umożliwiające obsługę oraz podgląd stanu wyświetlaczy wybranych radiotelefonów. (*rys. 5*) Nadawanie (**PTT**) odbywa się poprzez naciśnięcie na ekran radiotelefonu.

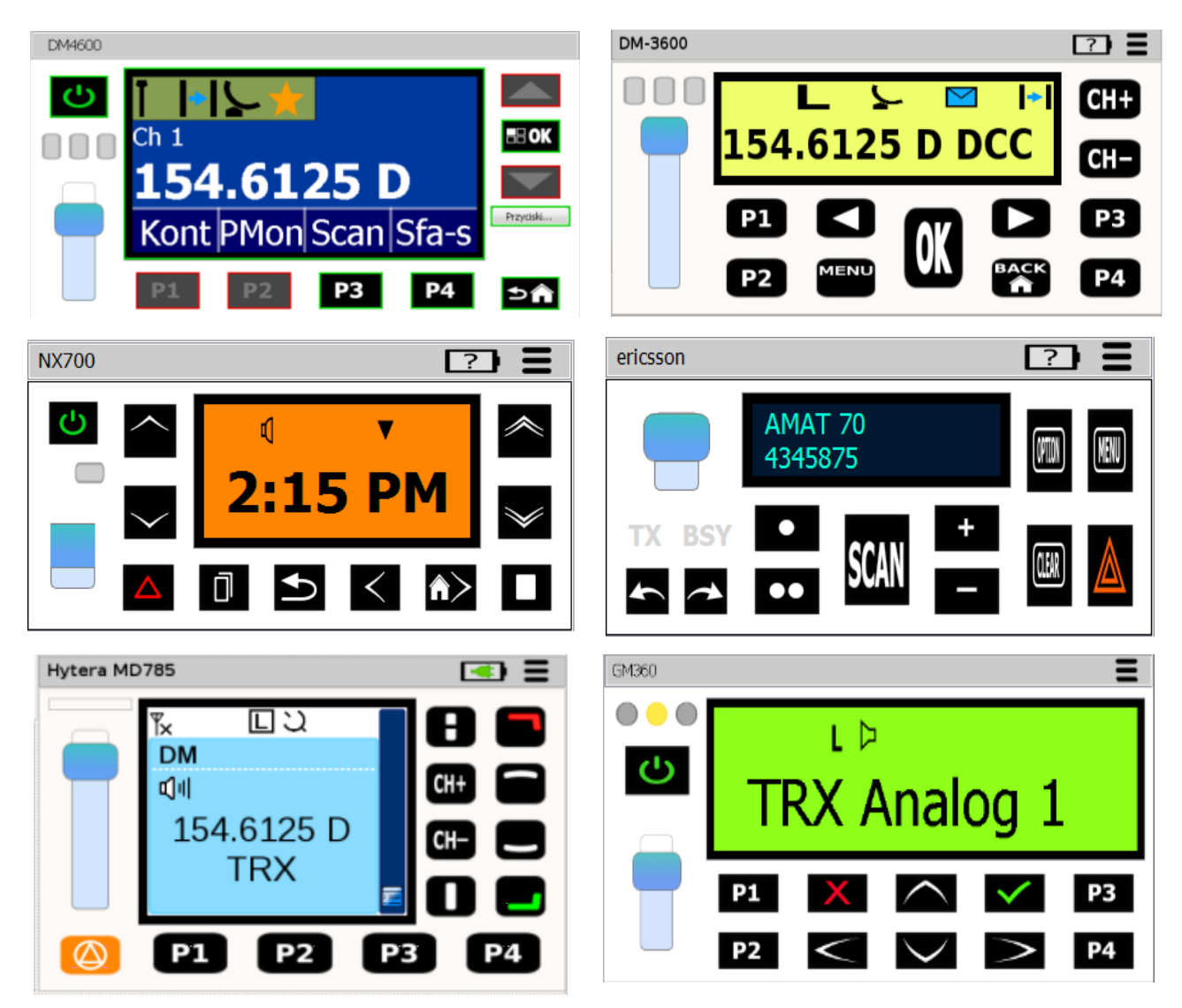

Rys. 5. Przykładowe ekrany radiotelefonów.

Każdy z radiotelefonów posiada swoją indywidualną regulację głośności (która po ponownym zalogowaniu wraca do standardowego stanu).

Istnieje także możliwość regulacji głośności całej konsoli (w konfiguracji audio), czy też np. głośności dzwonka telefonu.

Możliwa jest także dezaktywacja poszczególnych przycisków radiotelefonu wyświetlanych na ekranie (w konfiguracji po stronie serwera).

TRX S.C. 15-743 Białystok ul. Wierzbowa 8

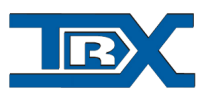

Funkcja "**cross-band**" pozwala na zestawianie połączenie pomiędzy dwoma różnymi systemami radiowymi. Można to zrealizować przeciągając komponent radiotelefonu na komponent cross-band.

| Ra       | Radio Cross-band                                     |                                      |   |  |  |  |  |  |  |  |
|----------|------------------------------------------------------|--------------------------------------|---|--|--|--|--|--|--|--|
|          | Upuść radio, aby stworzyć nowy zestaw rozgłoszeniowy |                                      |   |  |  |  |  |  |  |  |
| <b>:</b> | Liczba<br>uczestników: 1                             | Upuść radio, aby dołączyć uczestnika |   |  |  |  |  |  |  |  |
|          | 🔪 [ DM4600/wh                                        | iite/4 direct ]                      | 8 |  |  |  |  |  |  |  |
| <b>:</b> | Liczba<br>uczestników: 1                             | Upuść radio, aby dołączyć uczestnika |   |  |  |  |  |  |  |  |
|          | 🔪 ericsson                                           |                                      | 8 |  |  |  |  |  |  |  |
|          |                                                      |                                      |   |  |  |  |  |  |  |  |
|          |                                                      |                                      |   |  |  |  |  |  |  |  |

Rys. 6. Funkcja radio cross-band

Użytkownik ma dostęp do historii wywołań radiotelefonicznych. Jeśli w konfiguracji konsoli wybrana została funkcja lokalnego nagrywania rozmów wywołania zapisane w historii

mogą być odsłuchane po kliknięciu na ikonę 🕨.

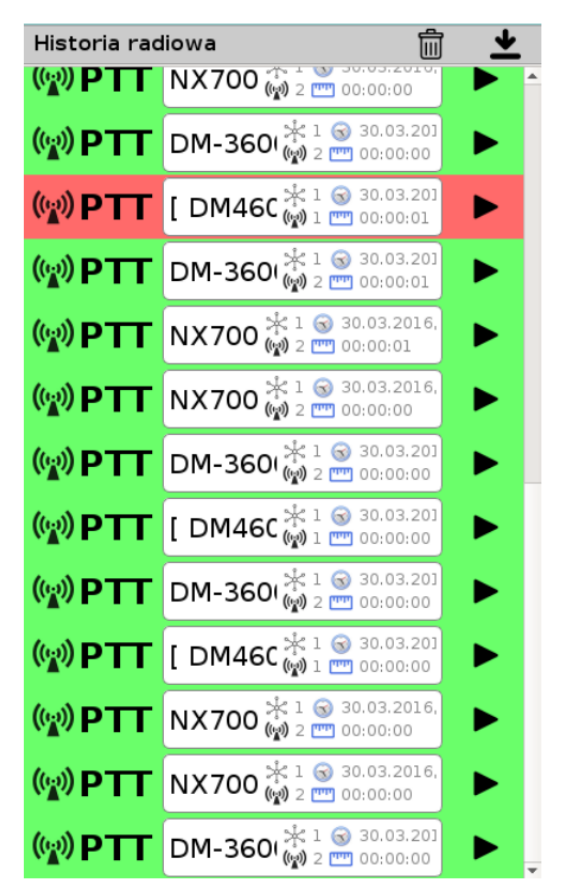

Rys. 7. Komponent historii radiowej

TRX S.C. 15-743 Białystok ul. Wierzbowa 8

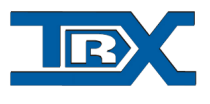

## 2.3. Moduł lokalizacji

Moduł mapowy obsługuje wizualizację położenia radiotelefonów przenośnych lub przewoźnych na tle map dostępnych w zasobach OpenStreetMap. Lokalizacja radiotelefonów ustalana jest na podstawie odbioru sygnału GPS.

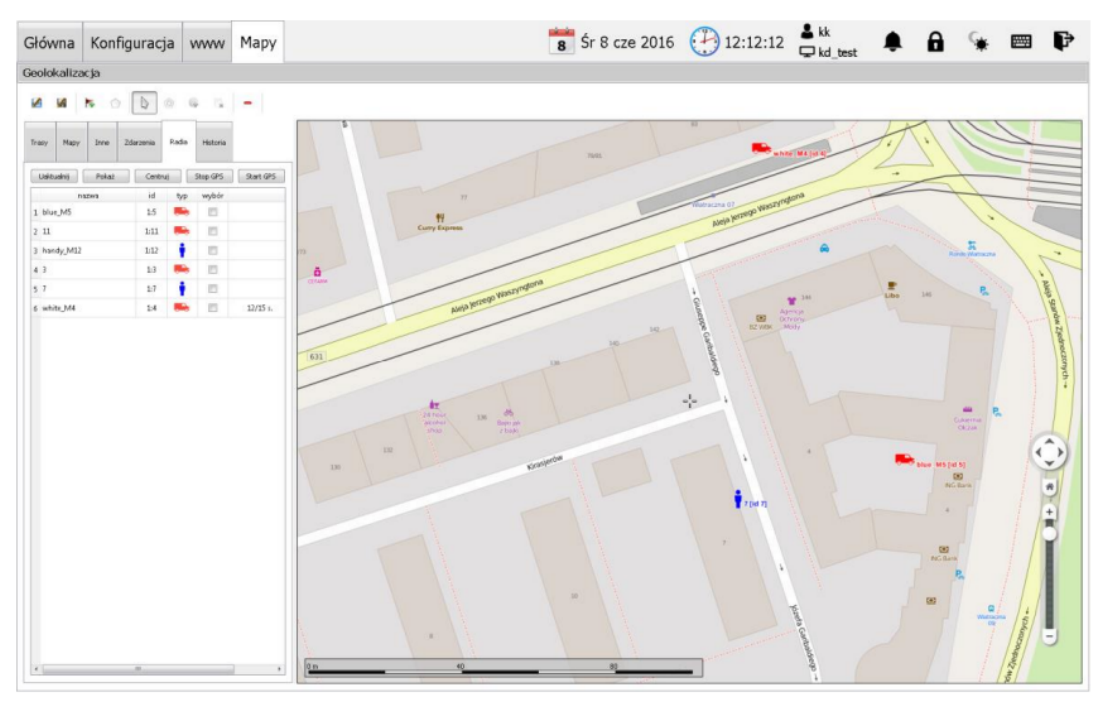

Rys. 8. Wyświetlanie pozycji

Rozwiązanie TRX oprócz bieżącego śledzenia pozycji umożliwia również zapis oraz odczyt historii lokalizacji w wybranym zakresie czasowym.

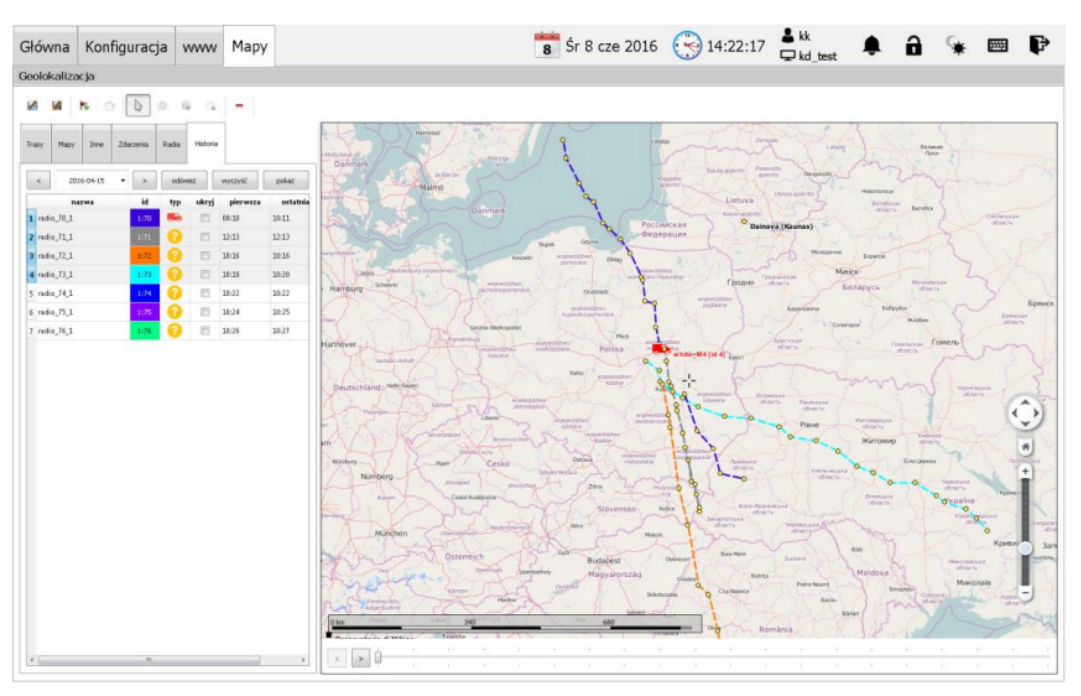

Rys. 9. Wyświetlanie historii lokalizacji

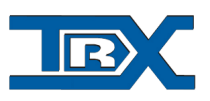

## 2.4. Odtwarzanie korespondencji z rejestratora KSRC

Korespondencja telefoniczna oraz radiotelefoniczna realizowana za pomocą konsol dyspozytorskich może być także rejestrowana za pomocą zewnętrznych rejestratorów rozmów serii KSRC.

Nagrania te mogą być odsłuchiwane na konsolach za pomocą komponentu: Przeglądarka internetowa. Na ekranie konsoli dostępna jest lista nagrań z wybranego zakresu czasowego wraz z informacją o dacie, czasie trwania oraz ewentualnych numerach obu stron korespondencji.

| Główna                                                                                                    | Konfiguracj      | a www        | Мару               |                                        |               | 8 Śr    | 8 cz  | e 20  | 16 🤅    | 1            | 5:05:25  | kk<br>⊒kd test | <b>≜ 6</b> % |       | ₽     |
|----------------------------------------------------------------------------------------------------|------------------|--------------|--------------------|----------------------------------------|---------------|---------|-------|-------|---------|--------------|----------|----------------|--------------|-------|-------|
| TRX WebIn                                                                                                    | erface 2 ver 2.1 | .1.2 / 30.05 | .2016 - Lista rozm | ine                                    |               |         |       |       |         |              |          | - na_our       |              |       |       |
| LISTA RO                                                                                                    | ZMÓW [ 172       | .16.0.199    | ] TRX WebInte      | face 2 ver. 2.1.1.2 / 30               | .05.2016      |         |       |       |         |              |          |                |              |       | admin |
| Wybór     Wybór     Wybór | kanałów 📀        | Ostatnia 1   | h ⊚Ostatnie 2      | 4 h 🗇 Ostatnie 7 dni                   | 🖾 Ostatnie 31 | 1 dni 🔳 | Wsk   | azany | / zakre | 5 1          | Odtwórz  |                |              | 🕒 Odś | iwież |
| Inde                                                                                                    | ks Nazwa         | kanału       | Data i czas od     | Czas do                                | Długość       | Kto     |       | D     | o kogo  |              | Kierunek | COLP           | Komentarz    |       |       |
|                                                                                                    |                  |              |                    |                                        |               |         |       |       |         |              |          |                |              |       |       |
|                                                                                                    |                  |              |                    |                                        |               |         |       |       |         |              |          |                |              |       |       |
|                                                                                                    |                  |              |                    | Wybór zakresu cz                       | asowego       |         |       |       |         |              | х        |                |              |       |       |
|                                                                                                    |                  |              |                    | Początek zakresu                       |               |         |       |       |         |              |          |                |              |       |       |
|                                                                                                    |                  |              |                    | Od najstarszego naj                    | grania        |         |       |       |         |              |          |                |              |       |       |
|                                                                                                    |                  |              |                    | Od początku wskaza                     | inego dnia:   | 2016-   | 03-23 |       |         |              |          |                |              |       |       |
|                                                                                                    |                  |              |                    | 🗉 Określ dokładny cza:                 | 5:            | 0       |       | Marzo | ec 201  | 6            | 0        |                |              |       |       |
|                                                                                                    |                  |              |                    |                                        |               | Pn      | Wt    | Śr    | Cz Pt   | So           | Nd       |                |              |       |       |
|                                                                                                    |                  |              |                    | Koniec zakresu                         |               |         | 1     | 2     | 3       | 4 5          | 6        |                |              |       |       |
|                                                                                                    |                  |              |                    | Romee zakresu                          |               | 14      | 15    | 9     | 10 1    | 1 12<br>R 10 | 20       |                |              |       |       |
|                                                                                                    |                  |              |                    | Do najnowszego naj                     | grania        | 21      | 22    | 23    | 24 2    | 5 26         | 27       |                |              |       |       |
|                                                                                                    |                  |              |                    | <ul> <li>Do końca wskazanej</li> </ul> | go dhia:      | 28      | 29    | 30    | 31      |              |          |                |              |       |       |
|                                                                                                    |                  |              |                    | 🗉 Określ dokładny cza                  | 5:            |         |       |       |         |              |          |                |              |       |       |
|                                                                                                    |                  |              |                    |                                        |               |         |       |       |         |              |          |                |              |       |       |
|                                                                                                    |                  |              |                    |                                        |               |         |       |       |         |              |          |                |              |       |       |
|                                                                                                    |                  |              |                    |                                        |               |         |       |       |         |              |          |                |              |       |       |
|                                                                                                    |                  |              |                    |                                        |               |         |       |       |         |              |          |                |              |       |       |
|                                                                                                    |                  |              |                    |                                        |               |         |       |       |         |              |          |                |              |       |       |
|                                                                                                    |                  |              |                    |                                        |               |         |       |       |         |              |          |                |              |       |       |
| ۹ 15                                                                                                    | • H 4            | Strona 1     | z 1 🕨              | м                                      |               |         |       |       |         |              |          |                |              |       |       |

Rys. 10. Ekran rejestratora

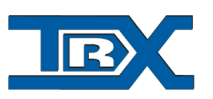

Po wybraniu docelowego nagrania możliwy jest odsłuch treści audio (rys. 11).

| TRX Webinterface 2 ver 2.1.1.0 / 25.02.2016 - Lista rozmów           LISTA ROZMÓW [ 172.16.100.15 ] TRX Webinterface 2 ver. 2.1.1.0 / 25.02.2016           Kanaly: 0.1 ordz: 0.24 ordz: 0.7 dni           Stanaly: 0.1 ordz: 0.24 ordz: 0.7 dni                                                                                                  | Kinumak COLB  | Contractor a           | admin |  |  |  |  |  |  |  |
|----------------------------------------------------------------------------------------------------|---------------|------------------------|-------|--|--|--|--|--|--|--|
| LISTA ROZMÓW [ 172.16.100.15 ] TRX WebInterface 2 ver. 2.1.1.0 / 25.02.2016                                                                                                    | Kierumek COLB |                        | admin |  |  |  |  |  |  |  |
| t Kanaly ©1 godz ©24 godz ⊡7 doi ≣31 doi ≣7akres ∎0dtwórz                                                                                                    | Kierumek COLP |                        |       |  |  |  |  |  |  |  |
| © Kanały © 1 godz. © 24 godz. ⊠7 dni ≣31 dni ≣Zakres ⊛Odtwórz ©Od                                                                                                    |               |                        |       |  |  |  |  |  |  |  |
| Indeks Nazwa kanału Data i czas od Czas do Czas trwania Kto Do kogo H                                                                                                    | KIELUIEK COLL | Komentarz              |       |  |  |  |  |  |  |  |
| 4 1166 SiemensCAP 2016-03-23 11:15:26 11:19:01 3:35 0662067103 200                                                                                                    | • P           |                        | 1     |  |  |  |  |  |  |  |
| <b>4</b> 1167 200 2016-03-23 11:15:27 11:19:01 3:34 0662067103                                                                                                    | • P           |                        |       |  |  |  |  |  |  |  |
| 4 1168 ISDN 2016-03-23 11:15:27 11:19:02 3:35 662067103 8713333                                                                                                    | • P 200       | colp: 200              |       |  |  |  |  |  |  |  |
| 4 1169 SiemensCAP 2016-03-23 11:20:59 11:25:58 4:59 211 0856704817                                                                                                    | * W           |                        |       |  |  |  |  |  |  |  |
| 4 1170 ISDN 2016-03-23 11:20:59 11:25:58 4:59 211 856704817                                                                                                    | • W 856702900 | colp: 856702900, wt: 1 |       |  |  |  |  |  |  |  |
| 4 1171 SiemensCAP 2016-03-23 11:33:48 1 Octwarzacz pagrafi                                                                                                    |               |                        |       |  |  |  |  |  |  |  |
| <b>4</b> 1172 200 2016-03-23 11:33:48 1                                                                                                    |               |                        |       |  |  |  |  |  |  |  |
| 4 1173 SiemensCAP 2016-03-23 11:53:24 1                                                                                                    |               |                        |       |  |  |  |  |  |  |  |
| 4 1174 SiemensCAP 2016-03-23 11:53:54 1                                                                                                    |               |                        |       |  |  |  |  |  |  |  |
| 1175         SiemensCAP         2016-03-23         12:04:11         11         Data of:         2016-03-23         11:55         tite:         229           1         1175         SiemensCAP         2016-03-23         12:04:11         1         Varial:         SiemensCAP         2016-03-23         11:57:11         De kogo:         260 |               |                        |       |  |  |  |  |  |  |  |
| 4 1176 200 2016-03-23 12:04:11 1 以 🕕 😥                                                                                                    | 00:06 / 03:17 |                        |       |  |  |  |  |  |  |  |
| 4 1177 ISDN 2016-03-23 12:04:11 12:05:27 1:16 585858616 8713333                                                                                                    | • P 200       | colp: 200              |       |  |  |  |  |  |  |  |
| 4 1178 SiemensCAP 2016-03-23 12:10:32 12:11:10 38 220 200                                                                                                    | • P           |                        |       |  |  |  |  |  |  |  |
| 4 1179 200 2016-03-23 12:10:32 12:11:10 38 220                                                                                                    | • P           |                        |       |  |  |  |  |  |  |  |
| 4 1180 SiemensCAP 2016-03-23 12:16:16 12:16:39 23 229 200                                                                                                    | • P           |                        |       |  |  |  |  |  |  |  |
| 4 1181 200 2016-03-23 12:16:16 12:16:39 23 229                                                                                                    | • P           |                        |       |  |  |  |  |  |  |  |
| 4 1182 SiemensCAP 2016-03-23 12:23:37 12:23:49 12 229 200                                                                                                    | • P           |                        |       |  |  |  |  |  |  |  |
| 4         1183         200         2016-03-23 12:23:37         12:23:49         12         229                                                                                                    | • P           |                        |       |  |  |  |  |  |  |  |
| 4 1184 SiemensCAP 2016-03-23 13:11:58 13:12:15 17 201 200                                                                                                    | • P           |                        |       |  |  |  |  |  |  |  |

Rys. 11. Odsłuch treści nagrania na rejestratorze

## 2.5. Konfiguracja urządzeń audio

Konfiguracja urządzeń audio umożliwia spersonalizowane ustawienie urządzeń odtwarzających i nagrywających. Możliwe jest wykorzystanie urządzeń w dowolnym układzie (np. mikrofon z USB i głośniki wbudowane komputera, mikrofon z komputera i głośniki USB, mikrofon wbudowany i głośniki wbudowane itd.)

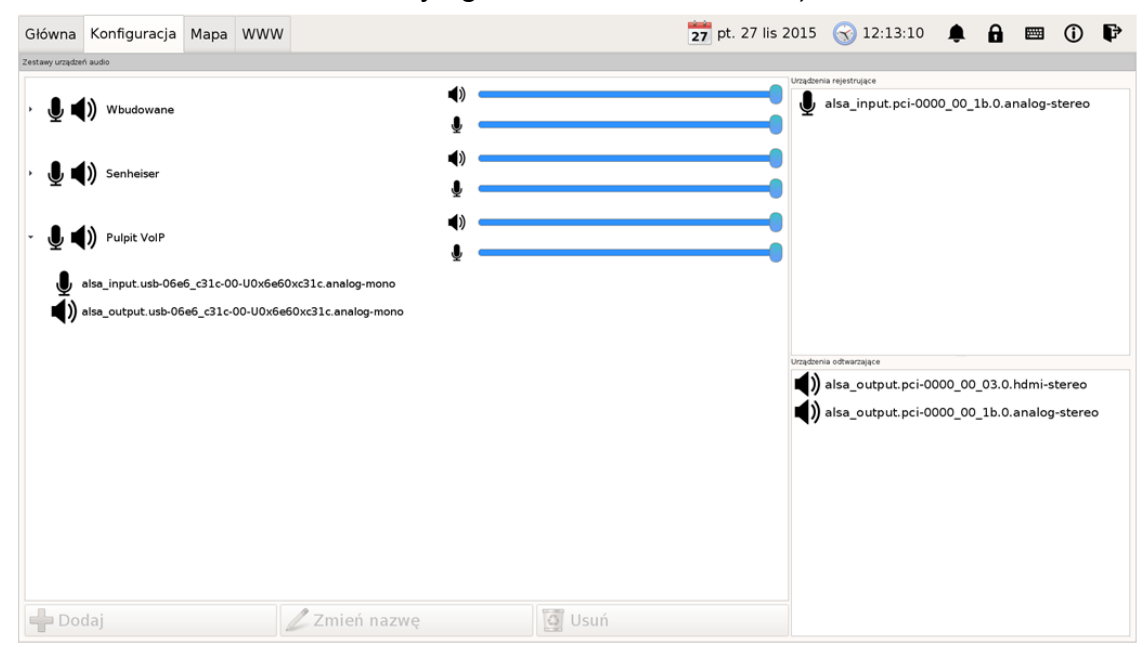

Rys. 12. Konfiguracja urządzeń audio

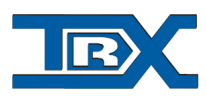

Stworzenie zestawu audio odbywa się poprzez zaznaczenie jednego urządzenia odtwarzającego, jednego urządzenia nagrywającego i wciśnięcie przycisku **Dodaj**.

Można także zmienić nazwę takiego zestawu (nazwa ta będzie wyświetlana na ekranie głównym Konsoli Dyspozytorskiej TRX w zestawach audio. W tym celu zaznaczamy zestaw którego nazwę chcemy zmienić, klikamy **Zmień nazwę,** wpisujemy nową nazwę zestawu i potwierdzamy klawiszem Enter.

Usunięcie urządzenia realizuje się poprzez zaznaczenie go na liście w konfiguracji urządzeń audio i wciśnięcie przycisku **Usuń**.

Utworzone zestawy audio można przypisać do poszczególnych modułów (urządzeń, np. radiotelefonu, linii telefonicznej SIP czy intercomu pomiędzy konsolami).

W tym celu wybieramy zestaw który chcemy przypisać do urządzenia w zakładce **Zestawy audio** (*rys. 13*) i przeciągamy na wybrany moduł któremu chcemy przypisać ten zestaw (np. na radiotelefon).

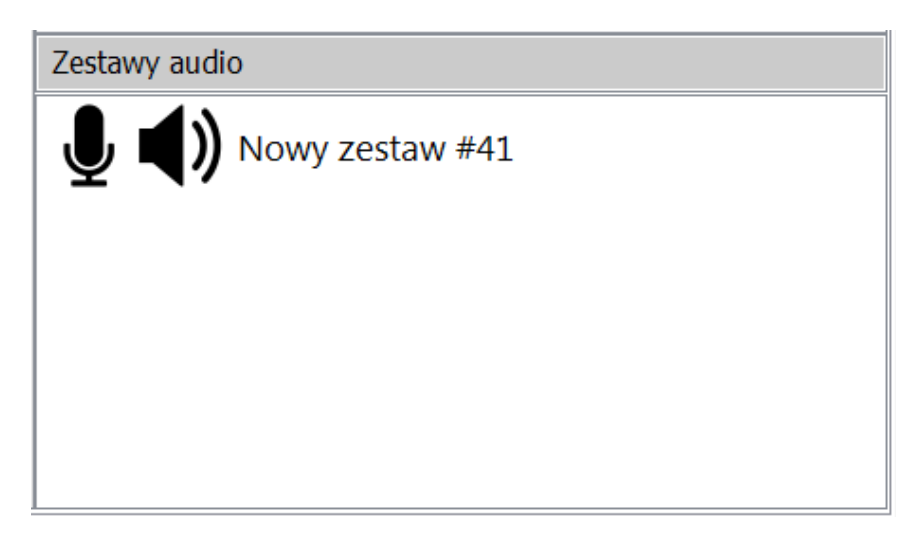

Rys. 13. Moduł zestawy audio

Jeżeli ta operacja nie zostanie wykonana, wszystkie moduły będą miały przypisane domyślne urządzenie odtwarzające i nagrywające.

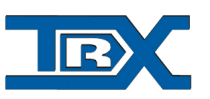

## 2.6. Skrócone nadawanie/wybieranie

W Konsoli Dyspozytorskiej TRX możliwe jest także utworzenie przycisków szybkiego nadawania i szybkiego wybierania.

#### 2.6.1. Skrócone wybieranie

Przyciski skróconego wybierania służą do szybkiego wybrania numeru telefonicznego i wykonania połączenia. Konfiguracja ich odbywa się poprzez serwer web.

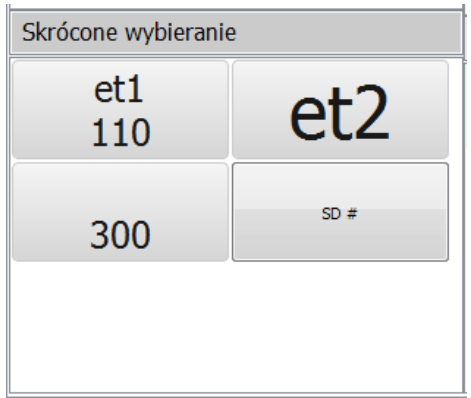

Rys. 14. Przyciski skróconego wybierania

Styl przycisków jest w pełni konfigurowalny poprzez tworzenie tzw. wzorców przycisków – możliwa jest zmiana koloru, czcionki, kształtu itp.

Tworzenie wzorców przycisków realizowane jest także po stronie serwera web.

#### 2.6.2. Skrócone nadawanie

Możliwe jest także stworzenie przycisków szybkiego nadawania. W przypadku radiotelefonów cyfrowych jest to wyjątkowo praktyczna funkcja. Umożliwia ona nie tylko włączenie nadawania, ale także wybór grupy nadawania i kanału na którym użytkownik chce nadawać. Dla radiotelefonów analogowych możliwe jest tylko włączenie nadawania z użyciem takiego przycisku.

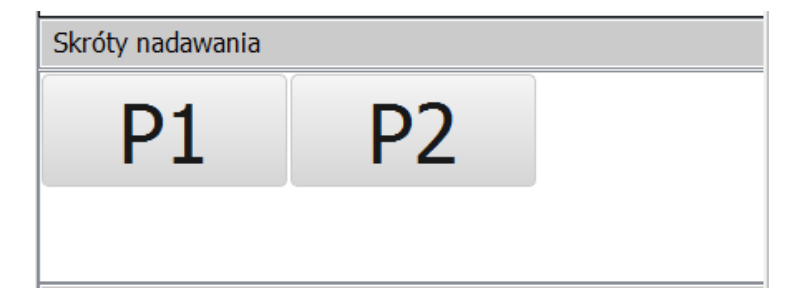

Rys. 15. Skróty nadawania

TRX S.C. 15-743 Białystok ul. Wierzbowa 8

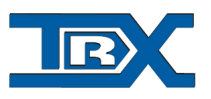

#### 2.6.3. Przypisanie przycisków dla Pulpitu Dyspozytorskiego TRX

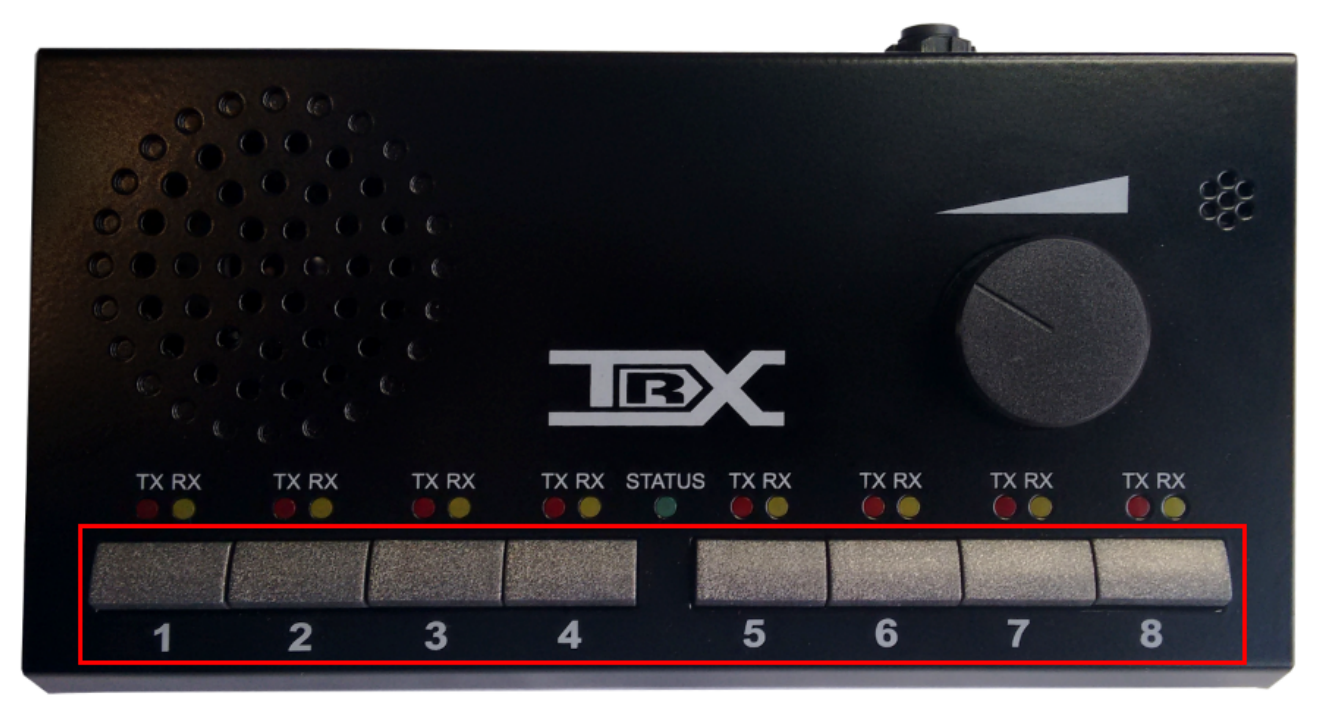

Rys. 16. Numeracja przycisków Pulpitu Dyspozytorskiego TRX

Przyciski nadawania dla Pulpitu Dyspozytorskiego TRX przypisuje się w sposób następujący:

a) Klikamy na przycisk wskazany na rys. 17.

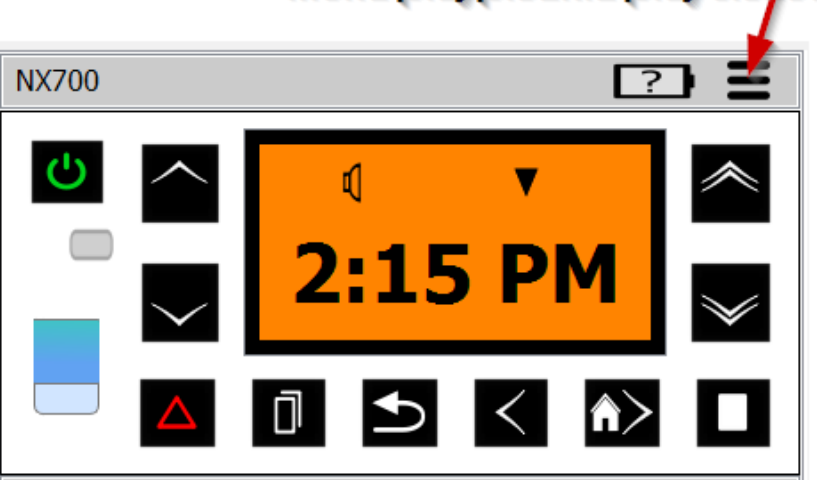

#### Menu przypisania przycisków

Rys. 17. Przycisk przypisania PTT Pulpitu Dyspozytorskiego

TRX S.C. 15-743 Białystok ul. Wierzbowa 8

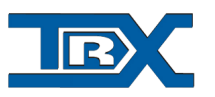

b) Powinno ukazać się okno jak na rys. 18.

| Konfigu                                   | ıracja |        |  |  |  |  |  |  |  |
|-------------------------------------------|--------|--------|--|--|--|--|--|--|--|
| wpisz konfigurację w formacie P lub P-S-K |        |        |  |  |  |  |  |  |  |
|                                           |        |        |  |  |  |  |  |  |  |
|                                           |        |        |  |  |  |  |  |  |  |
|                                           |        |        |  |  |  |  |  |  |  |
|                                           |        |        |  |  |  |  |  |  |  |
|                                           |        |        |  |  |  |  |  |  |  |
|                                           |        |        |  |  |  |  |  |  |  |
|                                           |        |        |  |  |  |  |  |  |  |
|                                           |        |        |  |  |  |  |  |  |  |
|                                           | ОК     | Cancel |  |  |  |  |  |  |  |

Rys. 18. Okno konfiguracji przypisania przycisków

c) W oknie Konfiguracji przypisania przycisków należy wpisać w formularzu żądaną

konfigurację.

Format konfiguracji (PRZYCISK lub PRZYCISK-STREFA-KANAŁ):

• Dla samego wciśnięcia nadawania dla konkretnego radiotelefonu należy wpisać numer przycisku pulpitu który ma włączyć nadawanie.

#### Przykład 1:

Chcemy włączyć nadawanie na radiotelefonie nr 1, przyciskiem numer 3. W tym celu otwieramy menu konfiguracji przycisków dla radiotelefonu nr 1, i wpisujemy:

|     | 3                         |
|-----|---------------------------|
| Zat | wierdzamy przyciskiem OK. |

#### Przykład 2

Chcemy włączyć nadawanie na radiotelefonie nr 1, przyciskami numer 1,2,3. W tym celu otwieramy menu konfiguracji przycisków dla radiotelefonu nr 1, i wpisujemy:

1 2 3

(Kolejne przyciski oddzielamy Enterem)

Zatwierdzamy przyciskiem OK.

#### Przykład 3

TRX S.C. 15-743 Białystok ul. Wierzbowa 8

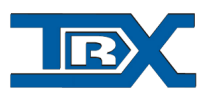

Chcemy dla radiotelefonu cyfrowego włączyć nadawanie na radiotelefonie nr 1. Przyciskiem nr 1 Pulpitu dyspozytorskiego włączyć nadawanie dla strefy 1 i kanału 1.

Przyciskiem nr 2 Pulpitu dyspozytorskiego włączyć nadawanie dla strefy 1 i kanału 2.

Przyciskiem nr 3 Pulpitu dyspozytorskiego włączyć nadawanie dla strefy 2 i kanału 10.

W tym celu otwieramy menu konfiguracji przycisków dla radiotelefonu nr 1, i wpisujemy:

| 1-1-1  |  |  |
|--------|--|--|
| 2-1-2  |  |  |
| 3-2-10 |  |  |

Zatwierdzamy przyciskiem OK.

### 2.7. Intercom pomiędzy Konsolami Dyspozytorskimi TRX

Konsole Dyspozytorskie TRX umożliwiają rozmowę dyspozytorów pomiędzy sobą bez zwłok czasowych, czasu oczekiwania na połączenie z użyciem funkcji intercomu. Funkcja ta konfigurowana jest po stronie serwera konfiguracyjnego.

| Konsole dyspozytorskie    |                                  |                      |                                  |                      |                                  |                      |                                  |  |  |  |
|---------------------------|----------------------------------|----------------------|----------------------------------|----------------------|----------------------------------|----------------------|----------------------------------|--|--|--|
| KD 1<br>PIG 🖱 🌲 🥌         | 💩 Nie zalogowany<br>🌡 🌒 Domyślny | KD 2<br>PING (1) 💩 🥌 | 💩 Nie zalogowany<br>🍨 📢 Domyślny | KD 3<br>PING (1) 🌲 🥌 | 💩 Nie zalogowany<br>🍨 📢 Domyślny | KD 4<br>PING (1) 💩 🥌 | 🌡 Nie zalogowany<br>🌡 📢 Domyślny |  |  |  |
| Rys. 20. Widżet intercomu |                                  |                      |                                  |                      |                                  |                      |                                  |  |  |  |

W oknie widoczne jest zalogowanie użytkownika konsoli, informacja czy konsola jest włączona i podłączona do sieci (PING zielony – konsola połączona do sieci i włączona, PING czerwony konsola nie ma połączenia do sieci lub nie jest uruchomiona), a także informacja czy użytkownik po drugiej stronie prowadzi w tej chwili jakąś rozmowę.

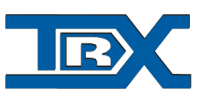